# USTALONY NIEŚCIŚLIWY PRZEPŁYW TRÓJWYMIAROWY Z ODERWANIEM

# Cel ćwiczenia

Celem ćwiczenia jest zapoznanie się ze sposobem modelowania przepływów trójwymiarowych oraz obróbka trójwymiarowych wyników graficznych.

## Streszczenie

Zadanie polega na wyznaczeniu opływu wokół skrzydła typu delta ustawionego pod dużym katem natarcia (30°), wyposażonego w śmigło, umieszczone w szczelinie. Przepływ odbywa się w zamkniętej przestrzeni tunelu aerodynamicznego i posiada płaszczyznę symetrii. Wymiary tunelu 150x200x600 cm. Przepływającym czynnikiem jest powietrze o prędkości V=10m/s i ciśnieniu p=101325 Pa. Model rozważany w tym ćwiczeniu jest właściwie półmodelem, w którym odwzorowano tylko połowę skrzydła delta oraz połowę kręgu śmigła. Tym samym założono przepływ symetryczny względem płaszczyzny XZ.

# Przebieg ćwiczenia

## Geometria

- 1. W środowisku workbench stwórz nowy system obliczeniowy Fluid Flow(Fluent).
- 2. Otwórz **Design Modeler** klikając prawym przyciskiem myszy na komórkę **Geometry**.
- 3. Ustaw jednostki na **centymetry**

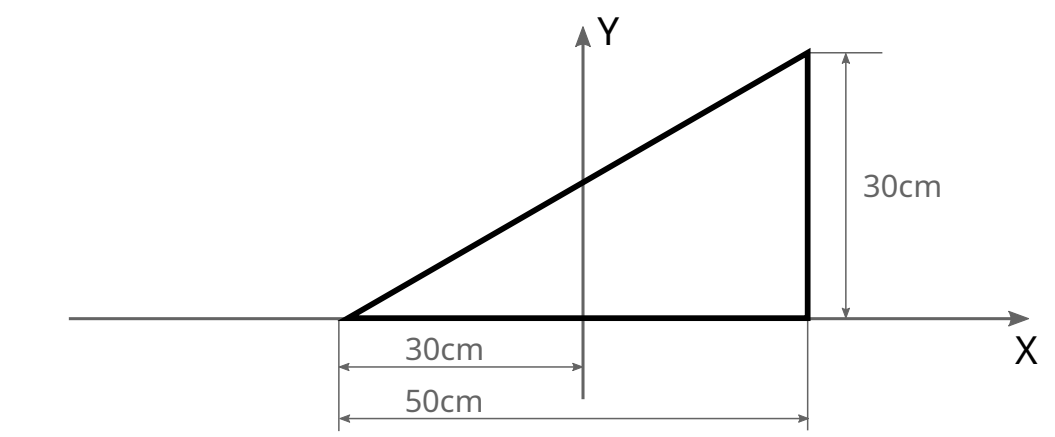

Figure 1: Rys.1. Szkic 1 na płaszczyźnie X-Y

- 4. Stwórz nowy szkic na płaszczyźnie **X-Y**. Narysuj geometrię połowy skrzydła delta tak jak na załączonej ilustracji.
- 5. Stwórz **powierzchnię** na podstawie utworzonego szkicu.
- 6. W ten sposób utworzyliśmy bardzo proste skrzydło delta a dokładnie jego połowę. Płaszczyzna X-Z będzie lustrzanym odbiciem skrzydła.
- 7. Teraz trzeba utworzyć powierzchnię śmigła zastępczego.
- 8. Utwórz szkic na płaszczyźnie  $\mathbf{Y}\text{-}\mathbf{Z}$
- 9. Wewnątrz szkicu, za pomocą narzędzia **Arc by Center**, stwórz półokrąg według załączonej ilustracji.
- UWAGA: Aby utworzyć powierzchnie śmigła, obwód musi być zamknięty.
- Nie zapomnij domknąć półokręgu linią!
- 10. Utwórz **powierzchnię** na podstawie szkicu.

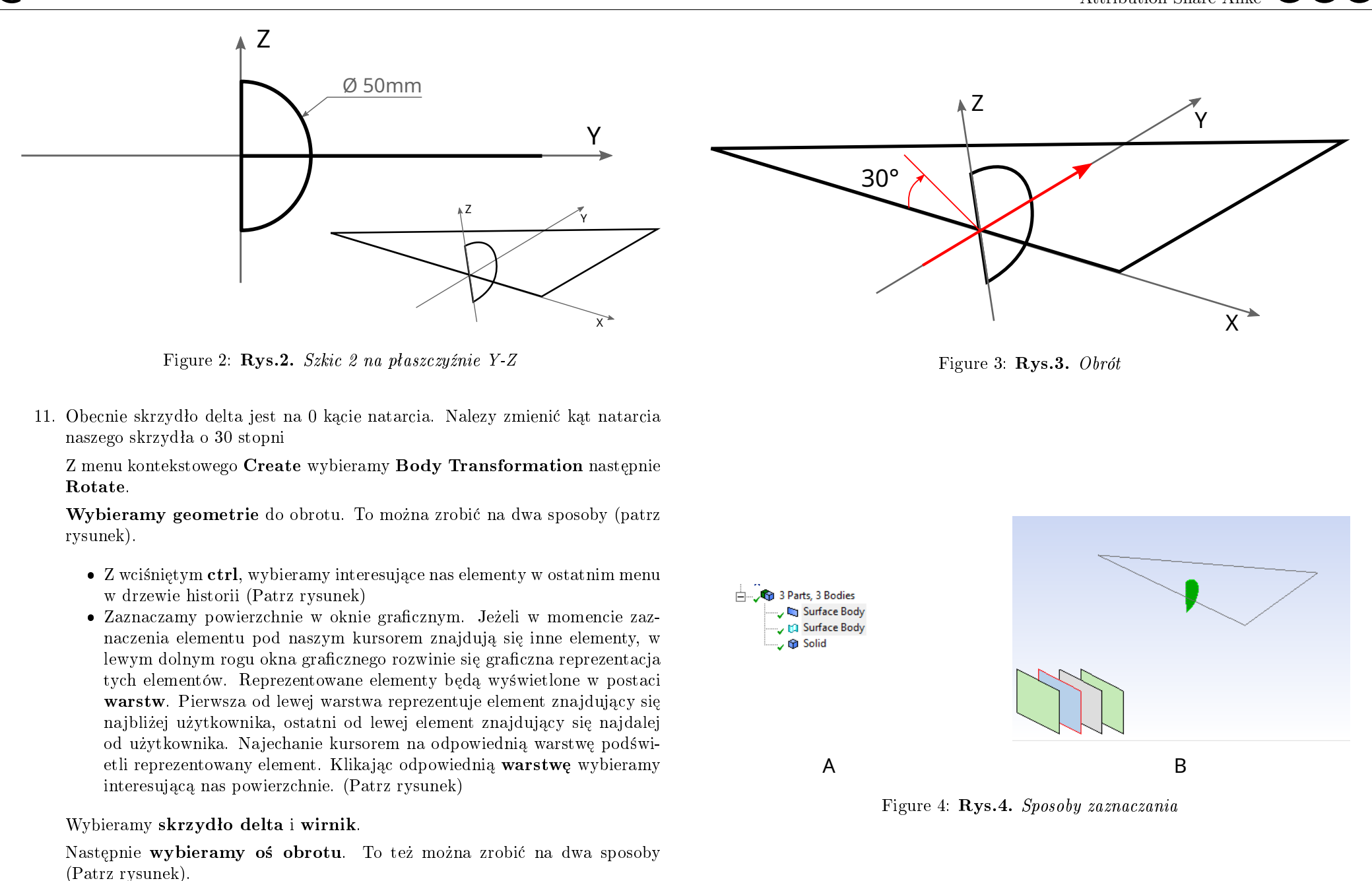

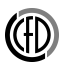

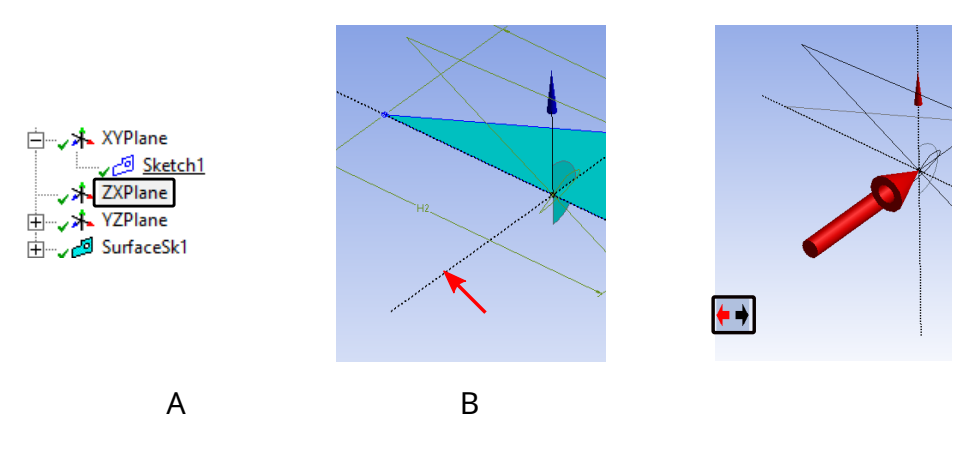

Figure 5: Rys.5. Sposoby wskazania osi obrotu

- W **menu płaszczyzn** w drzewie historii (tam gdzie znajdują się szkice), wybieramy **płaszczyznę prostopadłą** do naszej osi obrotu.
- W oknie graficznym, na naszym rysunku, znajdują się przerywane linie reprezentujące osie układu współrzędnych. Klikamy na odpowiednią oś. Kolorowy układ współrzędnych znajdujący się w dolnym prawym rogu okna graficznego, służy tylko do manipulacji kamerą.

Po zaznaczeniu osi, w oknie graficznym pojawią się **strzałki wyboru kierunku osi**. Klikamy aby odpowiednio zorientować oś obrotu. Oś musi być tak zorientowana, żeby nasze "skrzydło", obracając się, zadarło "nos" w kierunku osi Z.

Wpisujemy kąt obrotu naszych powierzchni.

Generate

- 12. Ostatnim krokiem jest utworzenie objętości powietrza.
- 13. W menu kontekstowym **Create** przejdź do menu **Primitives** i wybierz opcję **Box**.

| _ | Początek           | Diagonale          |
|---|--------------------|--------------------|
| Χ | $-250~\mathrm{cm}$ | $600 \mathrm{~cm}$ |
| Y | $0 \mathrm{cm}$    | $150~{ m cm}$      |
| Ζ | -80 cm             | $200~{\rm cm}$     |

Warto ustawić Operation - Add frozen Generate

Jeżeli figura nie będzie przezroczysta od opcji \*\*Add frozen\*\* i wszystko

14. Z powstałych elementów tworzymy złożenie. We wspomnianym wcześniej menu elementów, ostatnim w drzewie historii, wybieramy wszystkie elementy i za pomocą prawego przycisku myszki wybieramy form new part.

Dla chętnych

15. Stwórz kolejny ${\bf Box}$ 

| _ | $\mathbf{Pocz}$ ątek | Diagonale     |
|---|----------------------|---------------|
| X | $0~{ m cm}$          | $200~{ m cm}$ |
| Υ | $0~{ m cm}$          | $35~{ m cm}$  |
| Ζ | -20 cm               | $35~{ m cm}$  |
|   |                      |               |

## Warto ustawić Operation - Add frozen

## Generate

W momencie tworzenia złożenia (punkt 14), nie dodawaj tej bryły do złożenia. Po punkcie 14 powinny być 1 złożenie (part) i jedna bryła (Solid).

16. Wychodzimy z DesignModeler

## Siatka obliczeniowa

1. Otwieramy moduł  $\mathbf{Mesh}$ .

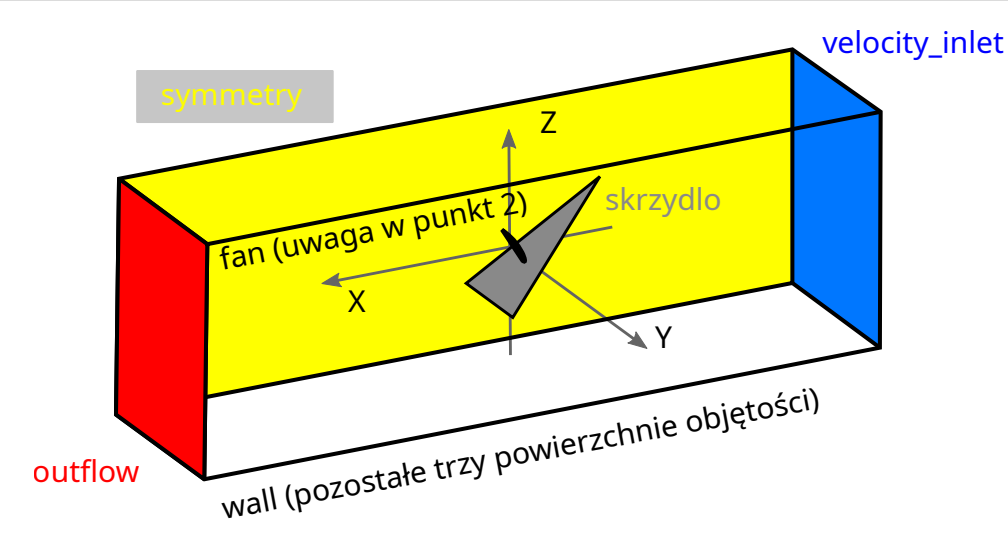

Figure 6: Rys.6. Nazwy warunków brzegowych

2. Na wstępie nadajmy nazwy warunków brzegowych (Patrz rysunek). W analizie trójwymiarowej naszymi warunkami brzegowymi są powierzchnie. Metoda zaznaczania powierzchni jest taka sama jak w systemie zaznaczania w DesignModelerze. Po zaznaczeniu powierzchni wcisnamy n na klawiaturze i wypełniamy nazwę warunku brzegowego.

**UWAGA** zauważ, że design modeler podzielił naszą powierzchnie śmigła na dwie części. W górnej belce w zakładce **Display** możemy wyświetlić kierunek linii opcją **Direction** w polu **Edge**. Dzięki temu możesz się upewnić czy obydwie powierzchnie są tak samo zorientowane (Zasada prawej dłoni). Orientacja naszej powierzchni śmigła jest ważna w obliczeniach.

- Jeżeli obie powierzchnie są tak samo zorientowane zaznaczmy je razem i nazywamy razem.
- Jeżeli orientacje powierzchni różnią się od siebie. Nazwijmy je dodając cyfrę fan\_1, fan\_2.
- 3. Przejdźmy do ustawień siatki.
- 4. W drzewie historii, w menu **Mesh**:
  - Zakładka **Defaults** Upewaniamy się, że **Physics Preference** jest ustawione na **CFD**.

- Zakładka Sizing:
  - Włączamy opcje **Capture Curvature** (powierzchnia wirnika jest okrągła)
- 5. Wygeneruj siatkę. Sprawdź czy geometria skrzydła jest odwzorowana.
- 6. Zaznacz powierzchnię skrzydła oraz powierzchnię wirnika. Utwórz dla nich element **Sizing**:
  - Type: Element size
  - $\bullet\,$  Element size:  $10\,$  mm (Dla osób ze słabszym sprzętem 20mm)
  - $\bullet \ {\rm Behavior:} \ {\bf Hard}$

## Generate

- 7. Utwórz kolejny element typu Sizing:
  - Scope/Geometry zaznacz bryłę reprezentującą powietrze. Upewnij się, że zaznaczasz objętość a nie powierzchnię
  - Type: Sphere of Influence
  - Sphere Radious: **500 mm**
  - $\bullet\,$  Element size:  $30\,$  mm (Dla osób ze słabszym sprzętem 50mm)

## Generate

Przyjrzyj się siatce. Co się zmieniło?

Dla chętnych ciąg dalszy

- 8. Utwórz kolejny element typu Sizing:
  - Scope/Geometry zaznacz bryłę reprezentującą powietrze. Upewnij się, że zaznaczasz objętość a nie powierzchnię
  - Type: Body of influence
  - Bodies of Influence: Zaznaczamy stworzoną dodatkową objętość w punkcie 13
  - $\bullet\,$  Element size:  $30\,$  mm

### Generate

#### Znów przeanalizuj zmianę, zastanów się po co stworzyliśmy dodatkow«

9. Wychodzimy z programu Mesh

#### Obliczenia w programie Fluent

- 1. Otwieramy program fluent
- 2. Wstępne ustawienia solvera:
  - Dimension: 3d
  - Display Mesh After Reading
- 3. Ustawienia warunków analizy:
  - General:
    - Type: **Pressure-Based**
    - Time:  ${\bf Steady}$
  - Models
    - Model turbulencji: **Spalart-Allmaras**
  - Materials
    - Powietrze z standardowymi ustawieniami
  - Cell zone conditions
    - Upewnij się, że materiałem w domenie jest powietrze
  - Boundary conditions (kliknij dwukrotnie na menu lub w belce górnej w zakładce **Physics**, wejdź w **Boundaries** z polu **Zones**)
    - Inlet 10 m/s, intensywność turbulencji 2%, skala turbulencji 0.5 cm.
    - Symmetry sprawdź czy został załozony odpowiedni warunek
    - Wing upewnij się, że dla skrzydła ustowiony został warunek ściany Przy ustawieniu warunku brzegowego na wall zauważ, że fluent stworzy drugą powierzchnię. Zastanów się dlaczego.
    - fan
      - \* Sprawdź w jaki kierunek ma normalna na powierzchni wirnika (Składowa X wektora), jeżeli normalna jest w złym kierunku zmień ją zaznaczając opcję **Reverse Fan Direction**.

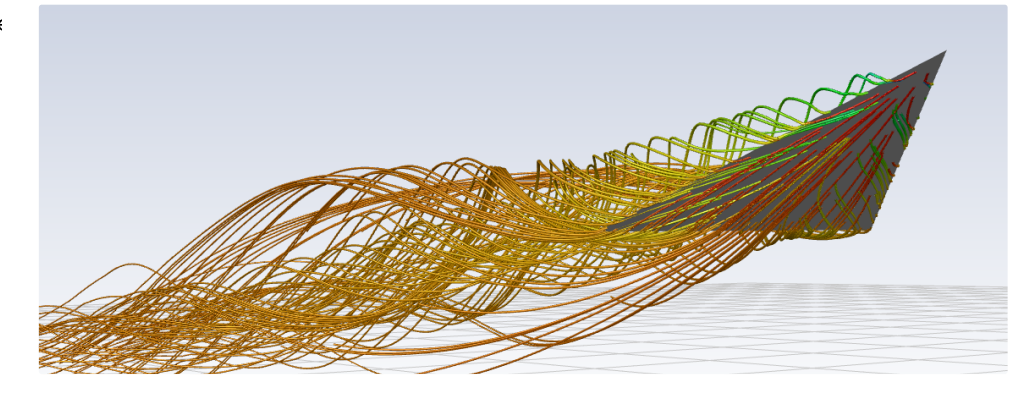

Figure 7: Rys.7. Jedna z wizualizacji przepływu

- \* W menu rozwijanym **Pressure Jump (jednostka)** wybierz constant
- \* W tym momencie przeprowadzimy obliczenia bez śmigła wpisujemy  ${\bf 0.0}$
- $\mathbf{Outflow}$  domyślne ustawienia
- 4. Ustawienia solvera:
  - Methods:
    - Schemat: Coupled
  - Monitors/Residual
    - Domyślne wartości zbieżności
- Zainicjalizuj standardową metodą inicjalizacji Jako punkt odniesienia wybierz wlot.
- 6. Prowadź obliczenia aż do osiągnięcia oczekiwanej zbieżności. (W zakładce Run Calculation zmień tylko **Number of Iterations** w polu **Parameters**)

Ze względu na obliczenia trójwymiarowe, czas obliczeń będzie zauważalnie

7. Stwórz wizualizacje przepływu Twojej analizy. Zastanów się jakie wizualizacje najwięcej powiedzą o stworzonej analizie. Zaprezentuj je.

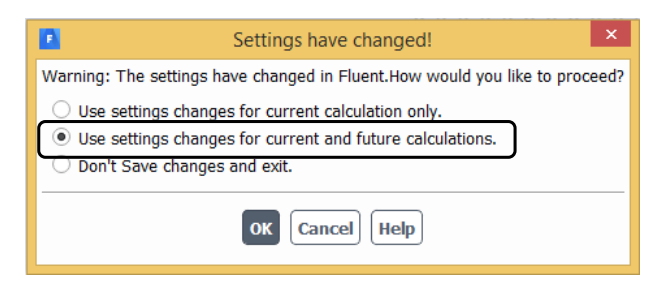

Figure 8: Rys.8. Opcje zapisu

- 8. Wyjdź z programu fluent. Przy wychodzeniu z programu zaznacz drugą odpowiedź. Pozwoli to na zachowanie wszystkich ustawień postrocesingu (wizualizacji i obróbki danych).
- 9. Zduplikuj system obliczeniowy.
- 10. ""Włącz śmigło" W warunku brzegowym fan wpisz wartość 200 Pa (patrz punkt 3).
- 11. Zainicjalizuj przypadek i prowadź obliczenia aż do osiągnięcia oczekiwanej zbieżności.
- 12. Powtórz wizualizacje i porównaj z wynikami bez śmigła.